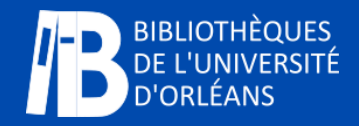

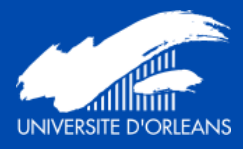

# ACTIVER SES COMPTES

Activer son compte numérique

Activer son compte Izly

Activer Teams

**Bibliothèques de l'Université d'Orléans** De l'information au savoir

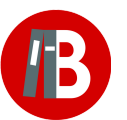

**Plus d'informations :** <u>https://scd.univ-orleans.fr/</u> Services et infos pratiques > Imprimer, photocopier, scanner Les services des copieurs (scan, photocopies, impressions) sont accessibles avec votre **compte numérique de l'Université**.

Ils sont payants, le paiement s'effectue avec votre porte-monnaie **Izly** (porte-monnaie électronique associé à la carte multiservices).

# Activer son compte numérique de l'université

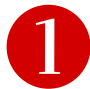

Rendez-vous sur <u>http://ent.univ-orleans.fr/</u>

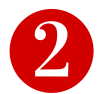

ACTIVER MON COMPTE : vous avez besoin de votre carte multiservices pour remplir les champs.

- adresse de messagerie

- numéro d'étudiant

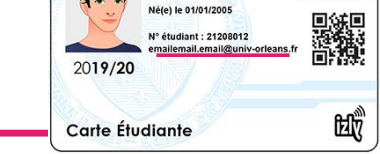

NOM USUEL

### ACTIVER MON COMPTE

- Vous êtes étudiant(e)
- Vous êtes personnel de l'université (accessible uniquement depuis l'université)
- Vous êtes lecteurs autorisés SCD (accessible uniquement depuis l'université)

Il faut attendre entre 5 et 15 minutes environ avant l'activation effective du compte.

**Remarque :** pour valider votre compte, vous devrez accepter la charte informatique qui vous engage !

Vous ne devez pas communiquer votre mot de passe et veillez à le changer régulièrement.

# Activer son compte Izly et créditer son porte-monnaie électronique

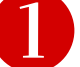

#### Vous avez reçu le mail d'activation :

Vous avez reçu un mail d'activation de la part de support@izly.fr, sur votre messagerie universitaire ou votre adresse personnelle si vous êtes un usager extérieur, vous donnant les informations pour activer votre compte izly.

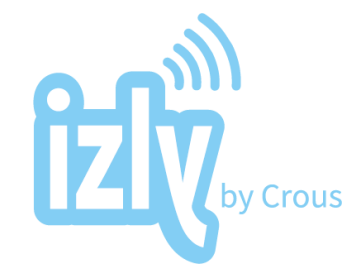

L'envoi du mail lzly se fait la nuit suivant l'activation du compte numérique.

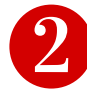

#### Vous n'avez pas reçu le mail d'activation :

Bienvenue sur votre espace personnel Izly Veuillez renseigner votre identifiant et votre code secret

Rendez-vous sur <u>https://mon-espace.izly.fr/</u> > recevoir à nouveau l'e-mail d'activation

Une fois le compte Izly activé, créditez le porte-monnaie. Rendez-vous sur : <u>http://ent.univ-orleans.fr/</u> > carte multiservices > recharger ma carte (avec une carte bancaire ou un RIB).

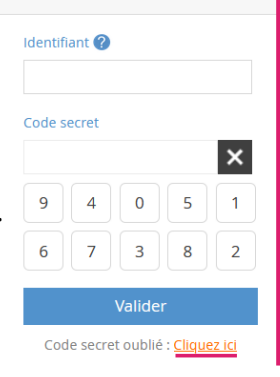

**Remarque :** Izly impose un minimum de chargement de 10 euros par carte bancaire ou de 5 euros par virement.

Il est possible de récupérer un solde chargé sur le porte-monnaie non utilisé par virement sur son compte bancaire.

La création du compte d'impression n'a lieu que le lendemain de l'édition de la carte multiservices.

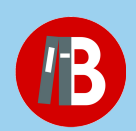

Plus d'informations : https://scd.univ-orleans.fr/ Services et infos pratiques > Imprimer, photocopier, scanner

## Activer son compte Teams

T

Vous recevrez début septembre un **e-mail d'activation** de votre compte Microsoft. Votre identifiant sera l'adresse mail avec votre numéro d'étudiant :

#### o12344@campus.univ-orleans.fr

Vous recevrez un mot de passe temporaire à changer lors de votre première connexion.

2

Une fois connecté, vous aurez plusieurs moyens de participer à une visio Teams :

- votre enseignant vous envoie un lien par mail ;
- votre enseignant dépose un lien sur le cours CELENE ;
- vous pouvez joindre une réunion à partir d'une équipe Teams.

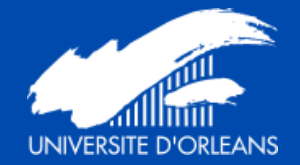

https://www.univ-orleans.fr/

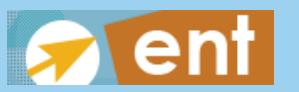

http://ent.univ-orleans.fr/

<u>https://www.microsoft.com/fr-</u> <u>fr/microsoft-365/microsoft-</u> <u>teams/group-chat-software</u>

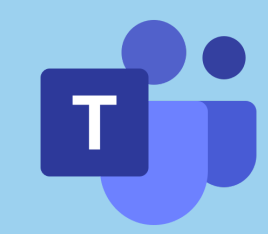

B

https://scd.univ-orleans.fr/

https://mon-espace.izly.fr/